# The Workload Analyser Tool User Guide

### The Integrated Modelling Support Environment project

Maria Calzarossa Lionel Mallet Luisa Massari Giuseppe Serazzi

R4.2 - 4 Version 1

June 1991

©University of Pavia 1991

Distribution level All IMSE project teams

#### Approved by

**The IMSE Project** The IMSE project is a collaborative research project supported by the CEC as ESPRIT project no. 2143. It is being carried out by the following organisations :- BNR Europe STL, Thomson CSF, Simulog A.S., University of Edinburgh, INRIA, IPK (Berlin), University of Dortmund, University of Pavia, SINTEF (University of Trondheim), University of Turin and University of Milan.

## Contents

| R                 | efere                        | nces                                  | <b>2</b> |  |  |  |  |
|-------------------|------------------------------|---------------------------------------|----------|--|--|--|--|
| 1                 | The Workload Analyser Tool 3 |                                       |          |  |  |  |  |
| 2 Getting started |                              |                                       |          |  |  |  |  |
| 3                 | $\mathbf{The}$               | graphical interface                   | 6        |  |  |  |  |
|                   | 3.1                          | The "WAT Editor main window"          | 7        |  |  |  |  |
|                   | 3.2                          | The Define button                     | 8        |  |  |  |  |
|                   |                              | 3.2.1 "List of format library" window | 11       |  |  |  |  |
|                   |                              | 3.2.2 "Format" window                 | 11       |  |  |  |  |
|                   |                              | 3.2.3 "Variables" window              | 12       |  |  |  |  |
|                   |                              | 3.2.4 Saving the specifications       | 13       |  |  |  |  |
|                   | 3.3                          | The Load button                       | 14       |  |  |  |  |
|                   | 3.4                          | The Run button                        | 14       |  |  |  |  |
| 4                 | An                           | example                               | 15       |  |  |  |  |
| A                 | ppen                         | dix                                   | 22       |  |  |  |  |
| $\mathbf{A}$      | $\mathbf{Use}$               | of the components of the interface    | 22       |  |  |  |  |
|                   | A.1                          | Buttons                               | 22       |  |  |  |  |
|                   | A.2                          | Menus                                 | 22       |  |  |  |  |
|                   | A.3                          | Sum items                             | 24       |  |  |  |  |
|                   | A.4                          | Integer range items                   | 24       |  |  |  |  |
|                   | A.5                          | String items                          | 25       |  |  |  |  |
|                   | A.6                          | Filename string items                 | 25       |  |  |  |  |
|                   | A.7                          | List items                            | 26       |  |  |  |  |
|                   | A.8                          | Resizing a window                     | 27       |  |  |  |  |

## References

- Maria Calzarossa and Luisa Massari, Requirement Specifications of the Workload Analyser Tool. Document IMSE R4.2 – 1, University of Pavia, 1989
- [2] Maria Calzarossa, Luisa Massari and Giuseppe Serazzi, The Workload Analyser Tool User Interface. Document IMSE R4.2 – 2, University of Pavia, 1990
- [3] Maria Calzarossa, Luisa Massari and Giuseppe Serazzi, The Design of the Workload Analyser Tool. Document IMSE D4.2 – 1 Version 1, 1990
- [4] Andreas L. Opdahl and Vidar Vetdland, Evaluation of EXT and WAT design. Document IMSE R6.6 - 6, SINTEF, 1990
- [5] Chris Uppal, Design of the IMSE SDMF. Document IMSE R2.2 3, STC Technology, 1990

## 1 The Workload Analyser Tool

Workload characterization, i.e., the quantitative description of the processing requests to a system, is a fundamental part of any type of performance evaluation study. Indeed, every time the knowledge of the performance of a system is needed, the workload which produced these values must be determined.

Since workloads are usually constituted by a large number of components and each component is described by a tuple of parameters (variables), the amount of resulting data to be analyzed is generally considerable.

The Workload Analyser Tool (WAT) can be used to derive a manageable and more compact representation of the workload, in that it allows the construction of workload models whose characterizing parameters can be used as input for either analytic and simulation system models.

WAT processes raw input data collected by means of the measurement tools and the routines available on the target systems, and identifies, by means of suitable statistical techniques, a set of groups (classes) of components having homogeneous characteristics.

Figure 1 shows the overall structure of the tool. One of the main features of the design is the modular structure of the tool; the various operations of the procedure required for the construction of a workload model have been logically subdivided into seven steps where each step performs specific operations on the input data.

The Workload Analyser Tool has been designed to be independent of the type of data streams to be analyzed; the input of WAT can consist of accounting files measured on systems running under various operating systems (i.e., Unix, VME) as well as ASCII or binary files.

The user has to specify the structure of the records in the ASCII/BINARY input files, i.e., the format of each variable, and has also to select the variables to be used for the description of each workload component.

It is possibile to specify all these information (e.g., mnemonic names of the variables, type, length) the first time a certain type of input data is selected and store them in a library of record structures, i.e., formats.

Another relevant feature included in WAT is the possibility of directly processing accounting

files measured on systems running under UNIX or VME operating systems. A lot of preliminary work is required to convert such files in a "readable" format since, for efficiency reasons, they are usually stored in a "compressed" format not easily "decoded".

For saving disk space, the WAT can accept input from either disk or tape is given.

After the input description and the selection of the characterizing parameters of each workload component, the "real" processing of workload data begins. The basic statistical descriptors, such as, mean, variance, standard deviation, skewness, kurtosis, maximum and minimum values, are provided.

A preliminary analysis of the input data, which includes application of various types of transformation, trimming of the outliers and sampling, is performed. All these operations are mainly aimed towards the clustering analysis, which represents the core of the WAT since it allows the construction of workload models and the identification of the input parameters for the corresponding system models.

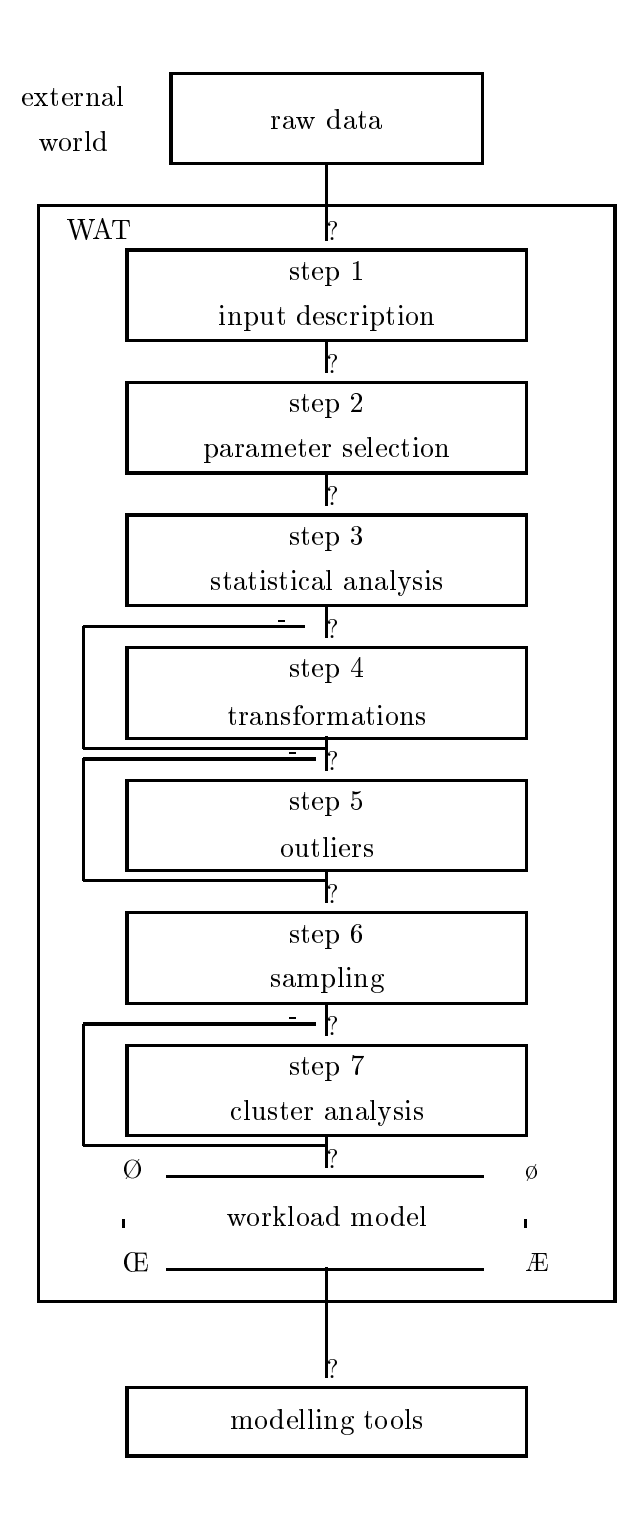

Figure 1: Overall structure of the Workload Analyser Tool.

## 2 Getting started

Three different execution modes are supported by the Workload Analyser Tool. The user can choose to use the graphical interface to prepare the input specifications for a batch run or to directly run the tool, either in a batch or an interactive mode.

The WAT can be invoked as follows:

- wat: interactive mode; the WAT starts without any graphical interface and the logical subdivision of the tool in the seven steps presented in Sect. 1 is maintained;
- wat -h: help on-line; general information about the WAT are displayed;
- wat -b <filename>: batch mode; the WAT starts in batch mode without any graphical interface. <filename> is the name of the file containing the specifications of all the operations to be performed on the input data. The file has to be previously created in a graphical mode;
- wat -i: graphical mode; the graphical interface of WAT opens the "WAT Editor main window" (see Fig. 2) which gives the user various options. As we will clarify in the following section, the user can either define a new set of specifications, load an existing one, or run WAT in batch mode.

Figure 2: Main menu of the Workload Analyser Tool graphical interface.

## 3 The graphical interface

The graphical interface - WAT Editor - (running wat with the "-i" option) allows the user to select the various operations to be performed on the input data. All these specifications will be

| Wł | ∖T Editor m | ain wi  | ndow  |         |        |       |   |
|----|-------------|---------|-------|---------|--------|-------|---|
|    | Don         | •       |       | Save    | ) (    | Abort |   |
|    | Defi        | ne      |       | Load    | ) (    | Run   |   |
|    | •           |         |       |         |        |       | • |
| ¢  | Version:    | WAT E   | ditor | Version | n 0.2. | _     |   |
|    | Help: (Pr   | ress To | Edit  |         | -      |       |   |
| ÷  |             |         |       |         |        |       |   |

stored in a file which can be used for a batch execution of the WAT. Let us remark that the same specifications can be selected step by step in an interactive mode. Figure 3 shows an example of a WAT Editor session.

Figure 3: Example of WAT Editor session.

Note that the current version of the graphical interface runs on Sun computers and is built on top of the SDMF [5]. The basic management operations associated to the components of the interface can be found in Appendix A.

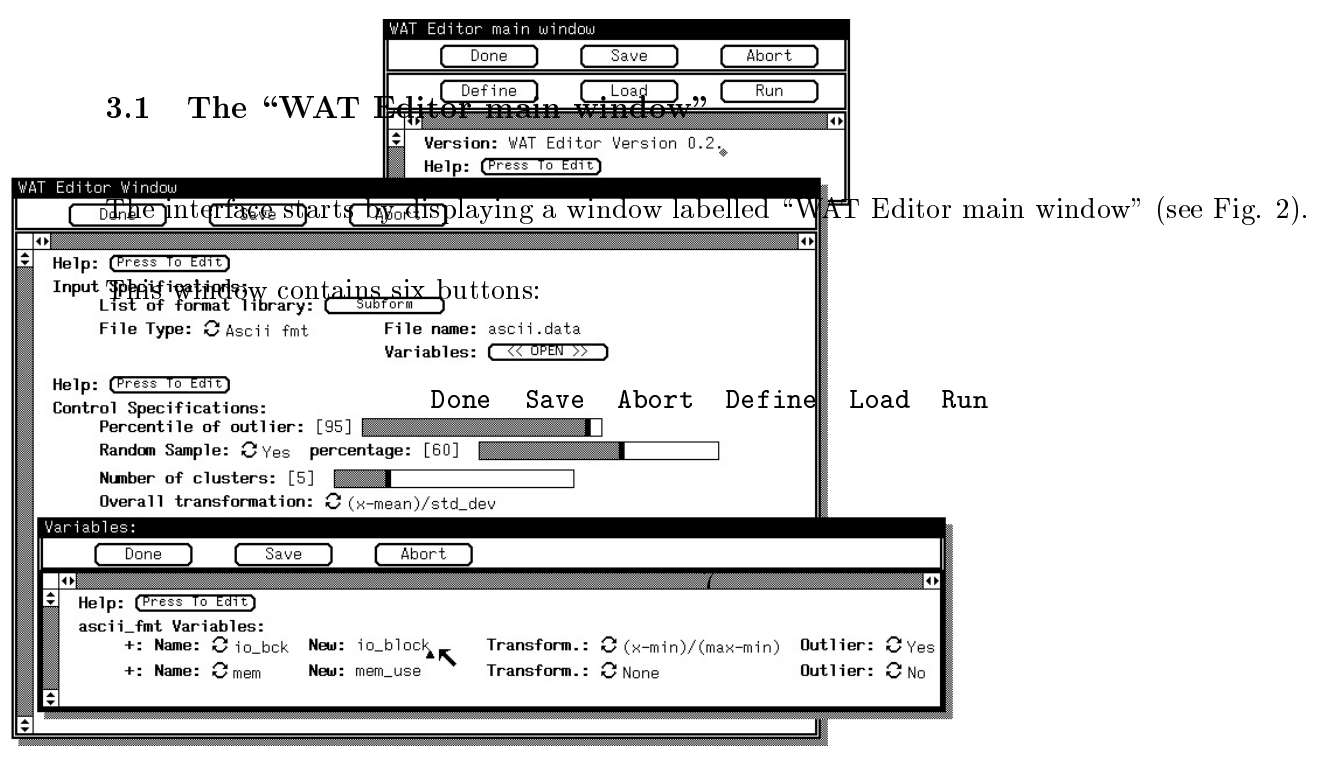

No action is associated to the Save button. Both the Done and the Abort buttons allow the user to quit and leave the interface. The operations associated to the remaining buttons will be explained in the following sections.

An Help button is also provided. It allows the user to open a window containing a few basic information about the "WAT Editor main window" and, eventually, to store new information/comments.

#### 3.2 The Define button

To define a new set of specifications, the user needs to select the **Define** button in the "WAT Editor main window". A new window, called "WAT Editor window", is opened (see Fig. 4).

Figure 4: The "WAT Editor window".

This window, which gathers a few preliminary information, is logically subdivided in four Beetions related to the the put specifications, the Control Specifications, the Display Help: Specifications and the Output Specifications, respectively. Each section has its own help Input Specifications: tor Mnorwshith and a second the Help button. ĸ Variables: Subfor Help: (Press To Edit) Control Specifications: Percentile of outliers: [50] Random Sample: C Yes percentage: [50] Number of clusters: [10] **Overall transformation:**  $\overline{\mathcal{O}}$  (x-mean)/std\_dev Help: (Press To Edit) Display Specifications: Display of Statistical Information: 2 Yes 8 Display of Cluster Distributions: C for the entire population Help: (Press To Edit) Output Specifications: Output file: Output variables: (Extend List)

#### Input Specifications

In this section the user can define all the information related to how the tool has to manage the measurement data (input file) before their statistical analysis (step 1 to 4 of the WAT - see Fig. 1). The possible choices are:

- List of format library: the user can list the contents of his local library of ASCII/BINARY formats. A specific window is opened (see "List of format library" window below subform button);
- File type: it allows the user to specify the format of the input data (i.e., the organization of the data in the input file); this sum item gathers the following standard formats: UNIX accounting, VME accounting, user pre-defined formats (found in the library located in the working directory and displayed by name) and new ASCII/BINARY formats. Let us examine in details the various options:
  - accounting format: the user has the following possibilities within the sum item File:
    - disk: the file is stored on disk; the name of the file containing the data (filename string item Filename) must be specified;
    - tape: the file is stored on a tape; the user has to specify the name of the device driver associated to the tape (filename string item Drive);
  - 2. user pre-defined format: the name of the file containing the data (filename string item Filename) is required;
  - 3. **new ASCII/BINARY format:** the user has to specify the name of the file containing the measurement data (filename string item Filename). The structure of the file, i.e., the format, is defined in the "Format" window (see the "Format" subform).

In all the three cases, the user will also have to specify the information of the parameters he wants to analyze (see the "Variables" subform).

#### Control Specifications

This section is concerned with the information related to the analysis of the measurement data, namely:

- Percentile of outliers: the percentile of the distribution of each variable for trimming of the outliers is specified (integer range item);
- Random Sample: the user can select a random sample (sum item); an integer range item is displayed to choose the percentage of data of the sample;
- Number of clusters: an integer range item allows the user to specify the number of clusters he wants to obtain with the cluster analysis;
- Overall transformation: a sum item for the selection of the transformation to be applied to all the variables in order to scale them to the same range before the cluster analysis.

#### Display Specifications

This section deals with:

- Display of Statistical Information: the user can select to display the statistical information during the analysis of the data (sum item);
- Display of Cluster Distributions: the distributions of the variables can be displayed for the entire population or for each of the clusters.

#### Output Specifications

This sections deals with:

- Output file: a filename string item containing the name of the file where the WAT will save the results of the cluster analysis;
- Output specifications: this feature is not yet implemented.

Figure 5: The "List of format library" window.

#### 3.2.1 "List of format library" window

The user can list the contents of the local library one format at a time. The name of the format he wants to display has to be selected through the first sum item.

#### 3.2.2 "Format" window

Figure 6: The "Format" window.

This window contains its own help, available, as usual, through the Help button located at the top of the window, and a few items to define the specific format, namely:

- Format Name: name of the format (string item);
- Formatted: a sum item for the specification of the type of record structure, i.e., formatted (ASCII), or unformatted (binary);
- Format: list of the format of each variable. Depending on the previous choice (formatted or unformatted), the user will have to fill the Format list item with the name of each variable

| 1 or ma or             |                                       |
|------------------------|---------------------------------------|
| Done Save              | Abort                                 |
| •                      |                                       |
| Help: (Press To Edit)  |                                       |
| Format Name: ascii_fmt |                                       |
| Formatted: 2 Yes       | 11                                    |
| Format:                |                                       |
| +: Name: time          | type: 🕄 Real digits before point: [6] |
|                        | digits after point: [5]               |
| +: Name: io_bck        | type: C Int Number of digits: [5]     |
| +: Name: mem           | type: C Int Number of digits: [8]     |
| €                      |                                       |

(string item), its type, (sum item), i.e., real or integer, and, in the case of formatted records, with the length (i.e., number of digits) of field associated to the variable itself (integer range items).

All the specifications are saved by selecting either the Done or Save buttons. Alternatively, they can be discarded by selecting the Abort button.

#### WARNING

The save operation does not write permanently the format information in the local library. This operation simply means "keep the information for the current session". The format will be saved in the local library when the user will save the whole specifications in the "WAT Editor window" (see Sect. 3.2.4).

#### 3.2.3 "Variables" window

Figure 7: The "Variables" window.

This window contains its own help, available, as usual, through the Help button, and a list item to specify the variables the user wants to analyze and how to perform this analysis. This list consists of four components:

- Name: name of the variable; this item is a string item in case of a new ASCII/BINARY format or a sum item otherwise. Let us remark that for a new ASCII/BINARY format the name must correspond to a name of the variable given in the format definition;
- New: to associate a new name to the variable (string item);

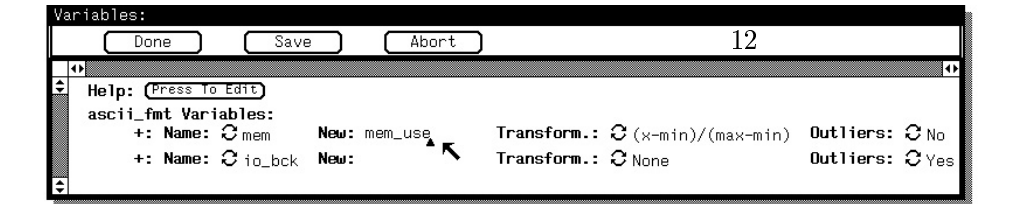

- Transform.: to specify the transformation(s) to be applied to each variable (sum item);
- Outliers: to specify if the user wants to remove the outliers for a specific variable (sum item).

The Done or Save buttons and the Abort button allow the user to save and discard all the selections, respectively.

#### 3.2.4 Saving the specifications

To permanently save the whole specifications, the user has to click either the Save or Done buttons. The operation associated to these buttons consists of displaying a "Save description in file..." window (see Fig. 8), where the name of the file containing the specifications has to be given.

Figure 8: The "Save description in file..." window.

The save operation can be interrupted by clicking the Abort button in the "Save description in file..." window.

The Abort button of the "WAT Editor window" allows the user to close the window. Note that the specifications are not automatically saved. It is necessary to explicitly require a save operation before closing the "WAT Editor window".

| Sa    | ve descri | iption in        | ıfile    |       |
|-------|-----------|------------------|----------|-------|
|       | Do        | one              | Save     | Abort |
|       | •         |                  |          | •     |
| 41 41 | Filenan   | <b>ne:</b> ascii | .specs K |       |

To load an existing set of specifications, the user needs to select the Load operation in the "WAT Editor main window" and provide in the "Load description from file..." window (see Fig. 9) the name of the file containing the specifications. The matching of the filename is performed by clicking the Done or the Save button. The set of specifications is displayed in a "WAT Editor window" as described in section 3.2. The user can refer to this section for the available operations.

Figure 9: The "Load description from file..." window.

#### 3.4 The Run button

The user can run the WAT in batch mode from the interface by selecting the Run operation in the "WAT Editor main window". It is necessary to provide in the "Run WAT with batch file..." window (see Fig. 10) the name of the file containing the specifications. The matching of the filename is performed by clicking the Done or the Save button. The execution of the WAT starts in background mode.

Figure 10: The "Run WAT with batch file..." window.

| Rι | un WAT | with b | atch  | file   |    |   |       |   |
|----|--------|--------|-------|--------|----|---|-------|---|
|    | C      | Done   |       | Sa     | ve | ( | Abort |   |
|    | 0      |        |       |        |    |   |       | • |
| ŧ  | File   | ename: | ascii | .specs | -  |   |       |   |
| \$ |        |        |       |        |    |   |       |   |

## 4 An example

In order to make clearer the description of the graphical interface of the WAT, we will present the use of the tool on a real set of data.

The problem we approach in this example is the analysis of measurements collected on an Ethernet local area network. The data refers to the packets sent to the network from either workstations and disk servers. Among the various information describing each packet we have selected two parameters:

- packet length (in bytes),
- interarrival time (in seconds).

Figure 11 shows the structure of the file containing these data which will be the input for the Workload Analyser Tool. The first column represents the packet length, named length in the format description in Fig. 14 (integer of four digits), and the second one is the interarrival time, named delta in the format description in Fig. 14 (real of two and four digits before and after the point, respectively). In what follows, we will present a few figures containing the operations to be performed in order to specify the parameters of the analysis.

| 74   | 0.0009 |
|------|--------|
| 60   | 0.0031 |
| 1345 | 0.0034 |
| 60   | 0.0033 |
| 60   | 0.0017 |
| 1345 | 0.0049 |
| 60   | 0.0005 |
| 60   | 0.0008 |
| 64   | 0.0021 |
| 577  | 0.0006 |
| 60   | 0.0027 |
| 1345 | 0.0068 |
| 64   | 0.0006 |
| 60   | 0.0010 |
| 60   | 0.0010 |
| 104  | 0.0049 |
| 1345 | 0.0018 |

Figure 11: Example of the input file for the WAT.

Figure 12: Definition of new specifications.

| WAT Editor main window |               |               |       |  |  |  |
|------------------------|---------------|---------------|-------|--|--|--|
|                        | Done          | Save          | Abort |  |  |  |
| 0 5                    | Define        | Load          | Run   |  |  |  |
| •                      |               |               | •     |  |  |  |
| ¥ Ve                   | rsion: WAT Ed | litor Version | 0.2.  |  |  |  |
| E He                   | Press IO I    | Ealt          |       |  |  |  |
| <b>₽</b>               |               |               |       |  |  |  |

Figure 13: Selection of the file type.

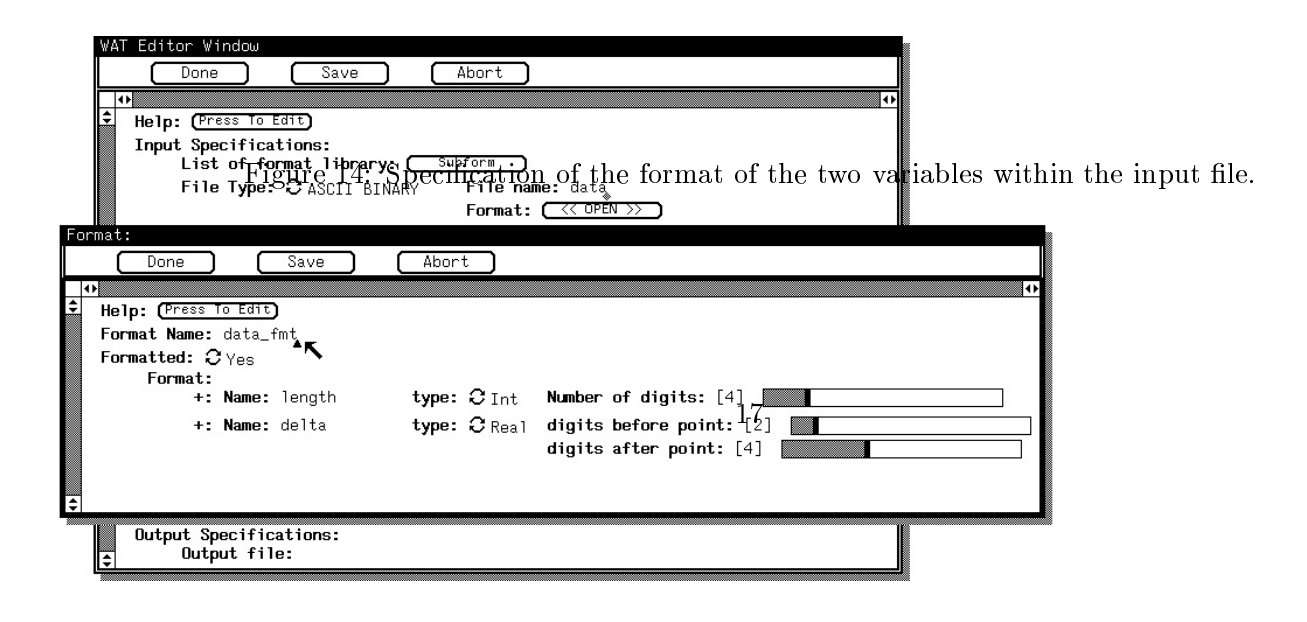

Figure 15: Selection of the variables to be analyzed together with the transformations to be applied and the trimming of the outliers.

| WAT Editor Window                                           |                         |                   |            |                        |
|-------------------------------------------------------------|-------------------------|-------------------|------------|------------------------|
| Done Save                                                   | Abort                   |                   |            |                        |
|                                                             |                         | •                 | 1          |                        |
| Help: (Press To Edit)                                       |                         |                   |            |                        |
| Inpoint Snatificati Stelection<br>List of format library: ( | of control (percentile  | of outliers, rand | om sample, | number of clusters and |
| File Type: CASCII BINAR<br>overall transformatio            | n), display and the put | specifications.   |            |                        |
|                                                             | Variables: (Subform)    |                   |            |                        |
| Help: (Press To Edit)                                       |                         |                   |            |                        |
| Control Specifications:                                     |                         |                   |            |                        |
| Percentile of outliers:                                     | 50]                     |                   | Ð          |                        |
| Random Sample: CNo                                          |                         |                   |            |                        |
| Number of clusters: [4]                                     |                         |                   |            |                        |
| Uverall transformation:                                     | ℃(x-mean)/std_dev 🔨     |                   | s: ¿Yes    |                        |
| Help: (Press To Edit)                                       |                         | 18                | s: ƏNo     |                        |
| Display Specifications:                                     | formation: QV           |                   |            |                        |
| Display of Cluster Distri                                   |                         |                   |            |                        |
| Display of cluster Distri                                   | for each cluster        |                   |            |                        |
| Help: (Press To Edit)                                       |                         |                   |            |                        |
| Output Specifications:                                      |                         |                   |            |                        |
| Coupor rife: data.out                                       |                         |                   |            |                        |

Figure 17: Save of the specifications.

Once the specifications are saved into a file, it is possible to load them for editing (see Fig. 18).

| Save description in file                               |       |
|--------------------------------------------------------|-------|
| WAI Editor Window Save                                 | Abort |
|                                                        | •     |
| ↔<br>+ Help: (Press To Edit)<br>Toput Specifications:  |       |
| List of format library: (Subform)                      | 1     |
| File Type: C ASCIT BINARY File name: data              |       |
| Format: (Subform)                                      |       |
| Variables: Subform                                     |       |
| Help: (Press To Edit)                                  |       |
| Control Specifications:                                |       |
| Percentile of outliers: [50]                           |       |
| Random Sample: C No                                    |       |
| Number of clusters: [4]                                |       |
| Overall transformation: $\mathcal{C}$ (x-mean)/std_dev |       |
| Help: (Press To Edit)                                  | 19    |
| Display Specifications:                                |       |
| Display of Statistical Information: C Yes              |       |
| Display of Cluster Distributions: C for each cluster   |       |
| Help: (Press To Edit)                                  |       |
| Output Specifications:                                 |       |
| Output file: data.out                                  |       |

Figure 18: Load of previously saved specifications.

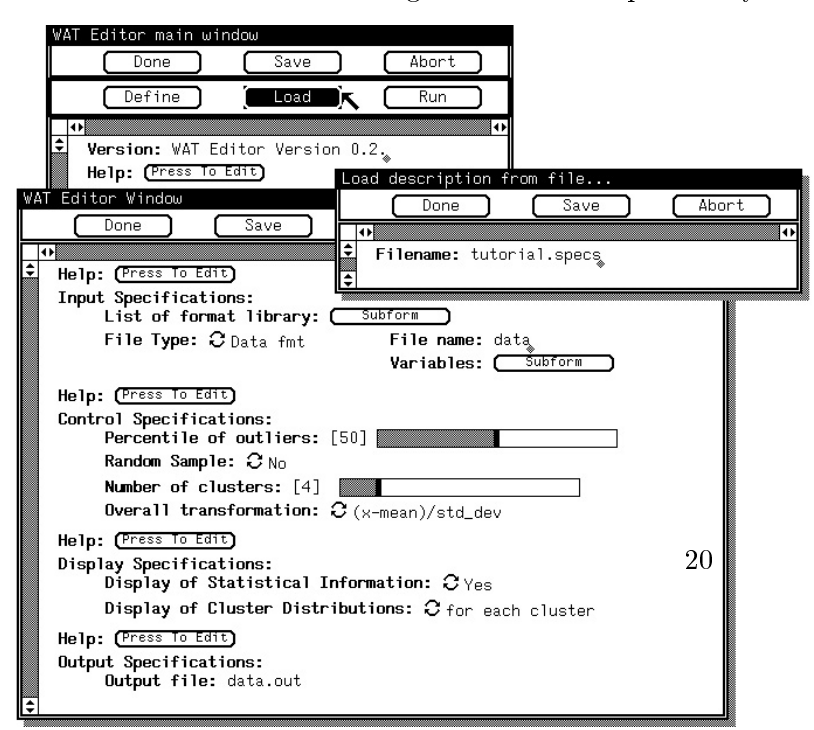

Once the specifications have been defined, the user can perform the analysis by running the Workload Analyser Tool with the Run option. The results obtained from the WAT after the analysis of these specifications with the data showed in Fig. 11 can be seen in the file which name is specified in the item Output file of the Output specifications, i.e., data.out.

Figure 19: Run of the tool according to the pre-defined specifications.

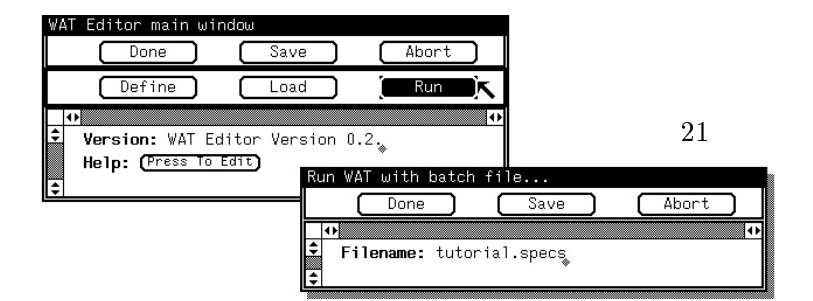

## APPENDIX

## A Use of the components of the interface

The interface is a set of basic components defined in the SDMF tool [5]. To facilitate the use of this interface, we will briefly review the various components.

#### A.1 Buttons

There are two different kinds of buttons within the interface:

- 1. action buttons
- 2. subform buttons

Both of them can be activated by simply clicking the left button of the mouse with the mouse cursor located on the image of the button (i.e., the square surrounded label).

Figure 20: Examples of an action button (Define, Load or Run) and a subform button (Help).

#### A.2 Menus

There are different types of menu within the interface which can be invoked and used in the same way. The following figures show a few examples of the menus provided within the interface.

| We | AT Editor | main w | uindow  |         |      |       |   |
|----|-----------|--------|---------|---------|------|-------|---|
| L  | Dor       | 18     |         | Save    |      | Abort |   |
|    | Def       | ine    |         | Load    | ) (  | Run   | 5 |
|    | •         |        |         |         |      |       | • |
| ÷  | Version   | : WAT  | Editor  | Version | 0.2. | r     |   |
|    | Help: (   | ress T | o Edit) |         |      |       |   |
| \$ | Í         |        |         |         |      |       |   |

Figure 21: Example of a window banner menu.

Figure 22: Example of a filename string item menu.

To open a menu (that is, to display all the items it consists of), the user needs to press the right button of the mouse with the mouse cursor located on the image of the menu (i.e., the banner of the window, the sum item or the filename string item).

To select an item, the user, with the mouse button pressed, needs to drag the mouse cursor to locate it on the image of the item. When the mouse button is released, the item is selected and the action associated to it executed.

Figure 23: Example of a sum item menu.

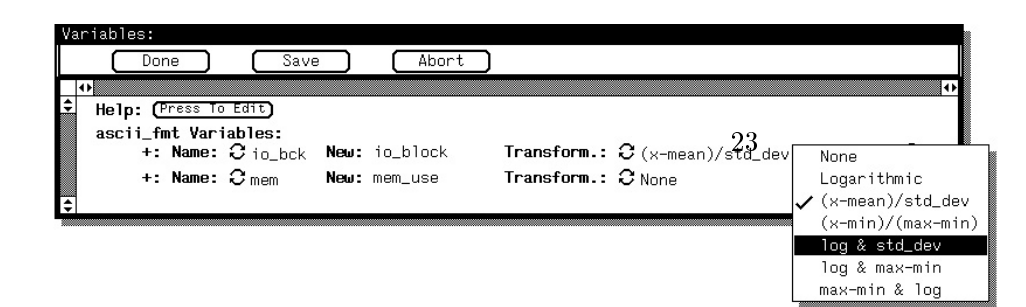

#### A.3 Sum items

Sum items are compositions of buttons and menus and can be used in either one or the other "mode".

Using the "button mode", the user will change the value of the sum item, by selecting the value of the sum item immediately after the current one. A few clicks will allow the user to scan sequentially the list of values one by one.

Using the "menu mode", the user will display the list of values of the sum item and directly select one.

Figure 24: Example of a sum item.

#### A.4 Integer range items

Integer range items are composed of two parts: an information part which displays the current value of the integer range item and a slider which is used to change the value itself.

It is possible to move the slider to a specific position by clicking the left button of the mouse with the mouse cursor located in the specified position within the slider rectangle. The user can also make the cursor sliding by pressing the left button of the mouse with the mouse cursor located on the black cursor of the slider and dragging the mouse to the left or to the right hand side. While sliding the slider cursor, the changes of the values of the integer range item are displayed. The value is set when the mouse button is released.

When the mouse cursor goes out of the slider rectangle, the slider cursor returns to its original position.

|    |       |         |       |         |        |   |            |            | 24 |   |
|----|-------|---------|-------|---------|--------|---|------------|------------|----|---|
| WA | AT Ed | itor Wi | ndow  |         |        |   |            |            |    |   |
|    | (     | Done    |       | Sav     | •      | C | Abort      |            |    |   |
|    | •     |         |       |         |        |   |            |            |    | • |
| •  |       | File    | Type: | C ASCI: | BINARY | _ | File name: | ascii.data |    |   |
|    |       |         |       |         | 8      |   | Format: 🧲  | Subform )  |    |   |
|    |       |         |       |         |        |   | Variables: | ( Subform  | ר  |   |
| ÷  |       |         |       |         |        |   |            | ~          | 2  |   |

Figure 25: Example of an integer range item.

#### A.5 String items

A string item is a field containing either integer, real or textual values specified from the keyboard. Note that this definition does not apply to the filename string items, as we will specify in the next section.

When the user wants to enter a value, he just needs to position the mouse cursor on the field he wants to edit and then he can type the value.

Each field has a predefined type associated to it. A test on the type is performed to avoid possible errors (e.g., typing a character in an integer field).

The DELETE key placed on the keyboard is the cancellation character.

Figure 26: Example of a string item.

#### A.6 Filename string items

Filename string items are a combination of string items and menus.

The user can directly insert the complete filename in the field or he can use the right button of the mouse to get the possible filename completions of what he has typed. This also gives the possibility of selecting a filename from the list of the files available in the current directory. In such a case, the filename field is used as a menu with all the associated operations.

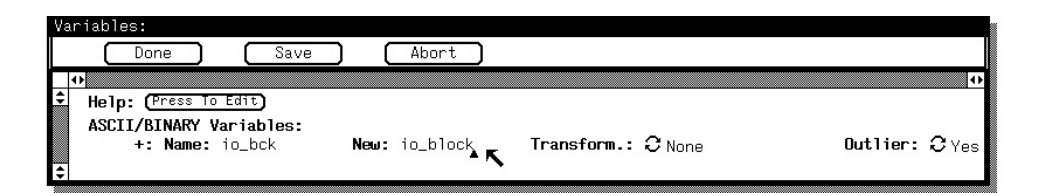

Figure 27: Example of a filename string item.

#### A.7 List items

List items are the building blocks of other types of item. This means that an element of a list item can be a composition of any of the other types of item.

List items can be displayed in two different formats depending on the initial number of elements in the list (see Figs. 28 and 29).

Figure 28: Example of a list item with no initial element.

Figure 29: Example of a list item with initial elements.

In the first case (see Fig. 28), there are no initial elements in the list, the user only needs to click on the extend list button to add a new element to the list.

In the second case (see Fig. 29), one or more elements already exist, by clicking on the "+" button at the left hand side of any element of the list with the right button of the mouse a menu is displayed (see Fig. 30). It is possible to:

- insert a new element (just before the current one);
- append a new element (just after the current one);
- delete the current element of the list.

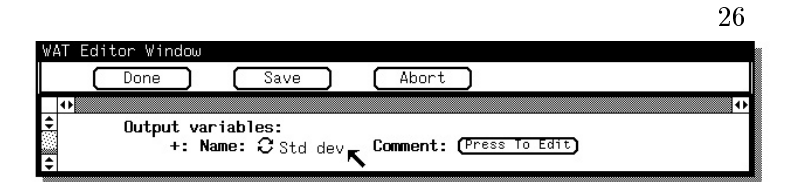

When the last element of the list is deleted, an empty list is obtained (see Fig. 28).

Figure 30: Example of the menu of a list item.

#### A.8 Resizing a window

In many cases, especially when list items are used, it is necessary to resize the window in order to completely display its contents. This operation can be performed in various ways. The standard windowing procedures are available. An alternative simple approach is to use the item **Fit contents** in the banner menu of the window (submenu **Resize**, see Fig. 21), which will automatically resize the window according to its contents.

| WAT Editor Wind | AT Editor Window             |                       |  |  |  |  |  |  |
|-----------------|------------------------------|-----------------------|--|--|--|--|--|--|
| Done            | ) Save (                     | Abort 27              |  |  |  |  |  |  |
| •               |                              | •                     |  |  |  |  |  |  |
| Cutput          | variables:<br>Append Element | nent: (Press To Edit) |  |  |  |  |  |  |
| 4               | Prepend Element              |                       |  |  |  |  |  |  |
|                 | Delete Element               |                       |  |  |  |  |  |  |
|                 | Make Value Undefined         |                       |  |  |  |  |  |  |